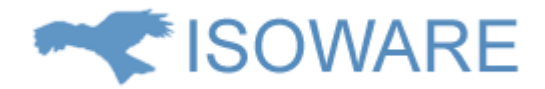

# ISOWARE 5.0 produktintroduktion

# Indhold

| Indledning 2                                            |
|---------------------------------------------------------|
| Introduktion til processer                              |
| Hvad er en proces?                                      |
| Swimlane 4                                              |
| Projektoversigt                                         |
| Turtle 6                                                |
| Tekstdokument                                           |
| Uploadet fil                                            |
| Eksternt link                                           |
| Livscyklus for en proces                                |
| Links imellem processer                                 |
| Proceslister og søgninger                               |
| Prædefinerede søgninger i proceslisten10                |
| Brugerdefinerede søgninger i proceslisten12             |
| Visning af procesdetaljer i proceslisten (Læsefane)13   |
| Introduktion til rapporter                              |
| Opsamling og behandling af data13                       |
| Rapportlister og søgninger                              |
| Prædefinerede søgninger i rapportlisten15               |
| Brugerdefinerede søgninger i rapportlisten16            |
| Visning af rapportdetaljer i rapportlisten (Læsefane)16 |
| Statistik og grafer                                     |
| Udnyttelse af eksisterende data                         |
| Introduktion til projekter                              |
| Fra proces til projekt                                  |
| Projektlister og søgninger                              |
| Prædefinerede søgninger i projektlisten 22              |
| Fremdrift                                               |
| Teknik 22                                               |

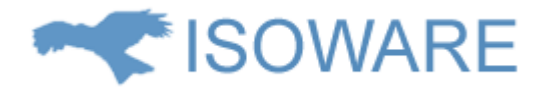

# Indledning

ISOWARE er et ledelsessystem, som anvendes til opbygge, vise og styre organisationens processer. ISOWARE understøtter bla. Excellence Modellen, BPM, TQM og ISO organisationens procesmodel.

Business Proces Management – procesorienteret ledelse – har dramatisk effekt på en virksomheds forretning og effektivitet. Det giver organisationen evnen til at effektivisere driften og derigennem spare tid, spare penge og levere reel (LEAN) effekt.

I mange år er der investeret i teknologi. Mange virksomheder oplever dog at teknologien ikke kan stå alene. Uden effektivisering af processerne omkring teknologi anvendelsen, nås ikke de optimale resultater. Opfyldelse af kundekrav. Forbedret kunde service. Produkt til marked processen. Reducering af produktions og håndteringsomkostninger. Alle elementer der kræver en effektiv procesplanlægning.

Procesorienteret ledelse med ISOWARE indeholder en software del, der gør proceslægning og visning enkel og intuitiv. Det giver en bred dækning af organisationens processer med en enkel tilgang, der gør udviklingen af processerne enkel og håndterbar.

En organisations processer er altid under udvikling og forbedring.

En organisations processer hænger sammen og er afhængige af hinanden.

Et proces flow må inddrage forskellige organisationer eller forskellige dele af en organisation.

Processer virker i samspil med systemer og personer. Personerne kan være ansatte, partnere, kunder, leverandører og andre.

Uafhængige undersøgelser (Indercai Mondiale) har undersøgt effekten af procesorienteret ledelse af virksomheden og har fundet følgende tilbagemeldinger fra de undersøgte virksomheder: 100% oplever forbedret produktivitet 95% oplever forbedret kundeservice 82% oplever reducerede produktions omkostninger 82% oplever hurtigere gennemløbshastighed.

ISOWARE er udviklet med henblik på at give virksomheden – organisationen – fordelen ved procesorienteret ledelse.

Proceslægning er grafisk baseret og giver en intuitiv forståelse af processernes sammenhæng og funktion. For medarbejderne betyder det at man kan finde hvad man søger, i den korrekte version, straks og med få klik med musen.

ISOWARE anvender Scalable Vector Graphics (SVG), til visning af grafik. Det indebærer at visningen er tydelig og skarp uanset skærmstørrelse, og indebærer samtidig at den grafik, der skal vises via inter eller intranet, optager meget begrænset plads. Trafikken belastes langt mindre end ved visning af grafik via billedfiler.

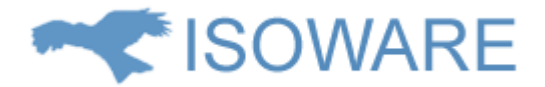

# Introduktion til processer

### Hvad er en proces?

En **Proces** er en række af begivenheder, der fører fra et **Input** til et **Output**:

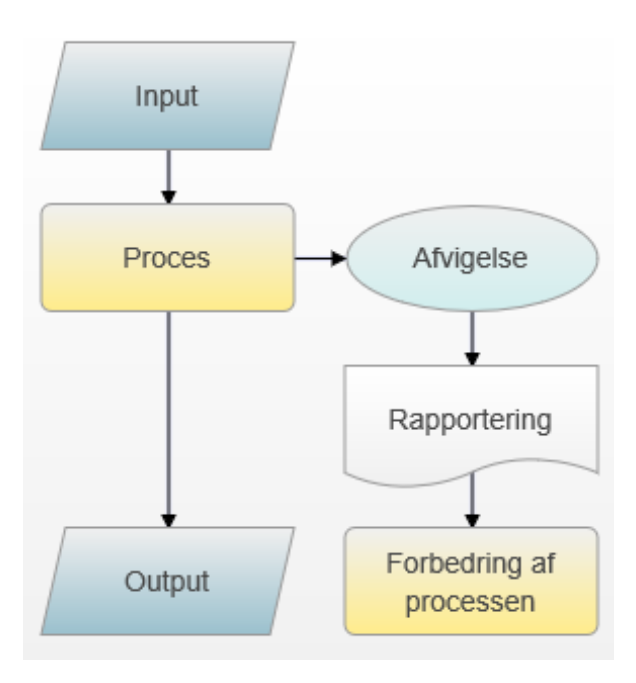

Input kan f.eks. være kundeønsker, styklister eller produkter, som skal viderebehandles.

**Processen** definerer de trin der skal gennemgås for at behandle det givne **Input** på den korrekte måde. F.eks. er en kerneproces i en virksomhed en proces der starter ved kundeønsker og slutter ved kundetilfredshed. Det vil sige den række af aktiviteter der fører til at virksomheden kan fakturere kunden for en ydelse eller et produkt.

**Output** kan f.eks. være et dokument, en vare eller en faktura.

Under udførelsen af en **Proces** kan der opstå en **Afvigelse.** Det kan f.eks. være, at der konstateres en fejl på et produkt. Denne afvigelse fører til en **Rapportering** af fejlen. Rapporteringen behandles og vi får et nyt output: Forslag til **Forbedring af processen**, så fejlen ikke opstår igen. ISOWARE har et avanceret rapporteringsmodul, som understøtter alle former for rapportering. ISOWARE har forskellige procestyper og disse beskrives nærmere i næste afsnit.

De forskellige procestyper

Procesoversigt

Procesoversigten er tænkt som systemets forside og viser f.eks. kerneprocesser som en kraftig pil fra venstre mod højre. Nedenunder vises støtteprocesser og oven for ledelsesprocesser eller ledelsesopgaver. En kerneproces kan opdeles allerede på forsiden i delelementer - f.eks. salg, produktion og levering svarende til 3 elementer i opfyldelsen af kundens ønsker. I Procesoversigten kan der fra hvert enkelt element linkes til en anden proces, som viser et mere detaljeret billede af det pågældende trin. Procesoversigten er udviklet med udgangspunkt i ISO organisationens (<u>http://www.iso.org</u>) ISO9001:2000 procesdiagram:

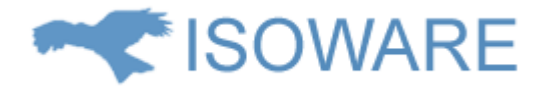

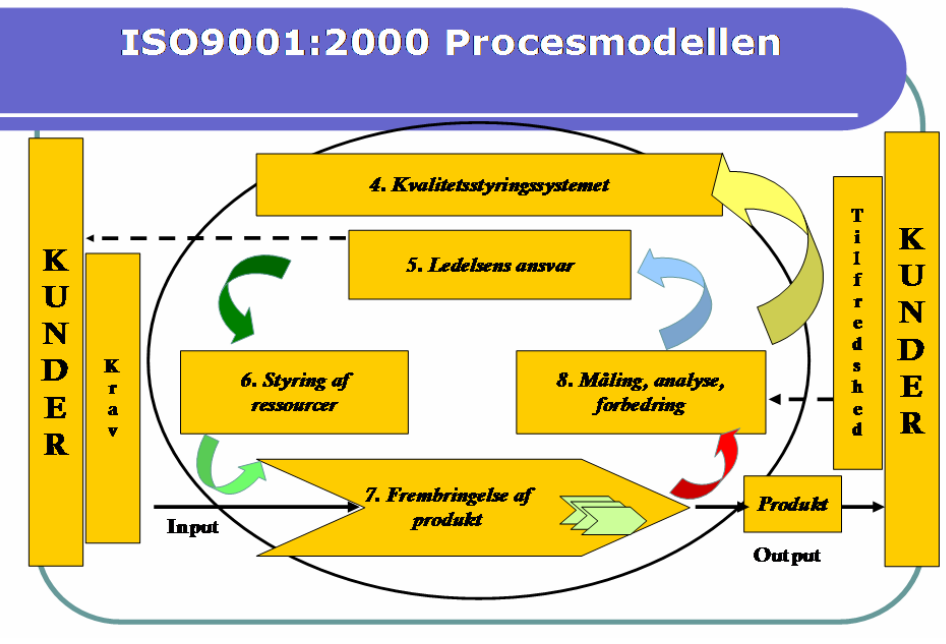

ISO organisationens procesdiagram

ISOWARE procesoversigten ser således ud:

| Politikker     | Mål & målsætninger | Vision             |
|----------------|--------------------|--------------------|
| Salg           | Produktion         | Levering & montage |
| Administration | Indkøb             | HR                 |

#### Eksempel på en procesoversigt

### Swimlane

Swimlanes er en særlig form for flow charts, som også bærer betegnelsen Cross Functional Flowchart. Flowet - eller processen er som regel altid oppe fra og ned og uden brug af "tilbageløb" - at vælge baglæns - dvs. opad. Processen følges nedad trin for trin - aktivitet for aktivitet. I toppen af hver kolonne er angivet hvem aktøren i denne kolonne er. Tilsammen udgør aktørerne deltagerne i processen. Man angiver typisk aktører som funktioner og ikke som personer. En aktør kan deltage i en proces enten som ansvarlig for aktivitetens udførelse, som deltagende eller som den aktør der skal informeres.

Der er to typer Swimlanes i systemet:

#### **Standard Swimlane**

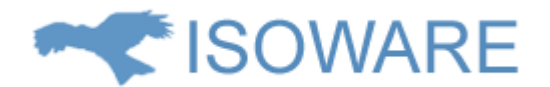

Her er der mulighed for at skrive en kort tekst i den figur der angiver aktør deltagelsen i den enkelte aktivitet. Denne type af swimlanes anvendes især til overordnede processer (Hvad gør vi!), hvor der fra aktørdeltagelsen kan linkes til næste niveau af beskrivelsen - f.eks. en Standard Swimlane. Der kan også linkes fra tekstbeskrivelsen i højre kolonne.

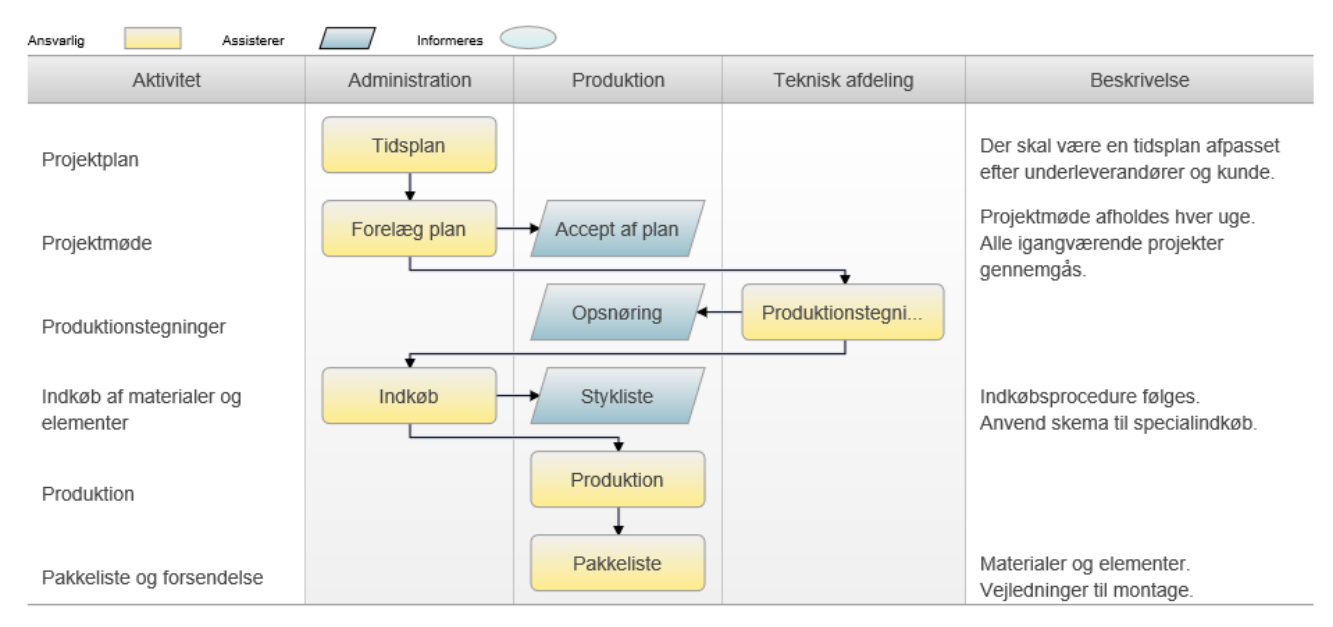

Eksempel på Standard Swimlane

#### **Avanceret Swimlane**

Der kan vælges flere forskellige figurer i swimlanen - Proces, Data, Information, Dokument, Reference, Ja/Nej m.v. Det er frit hvilke figurer der skal stå på hver linje. Når man har indsat sine figurer skal man selv indsætte pile mellem figurerne.

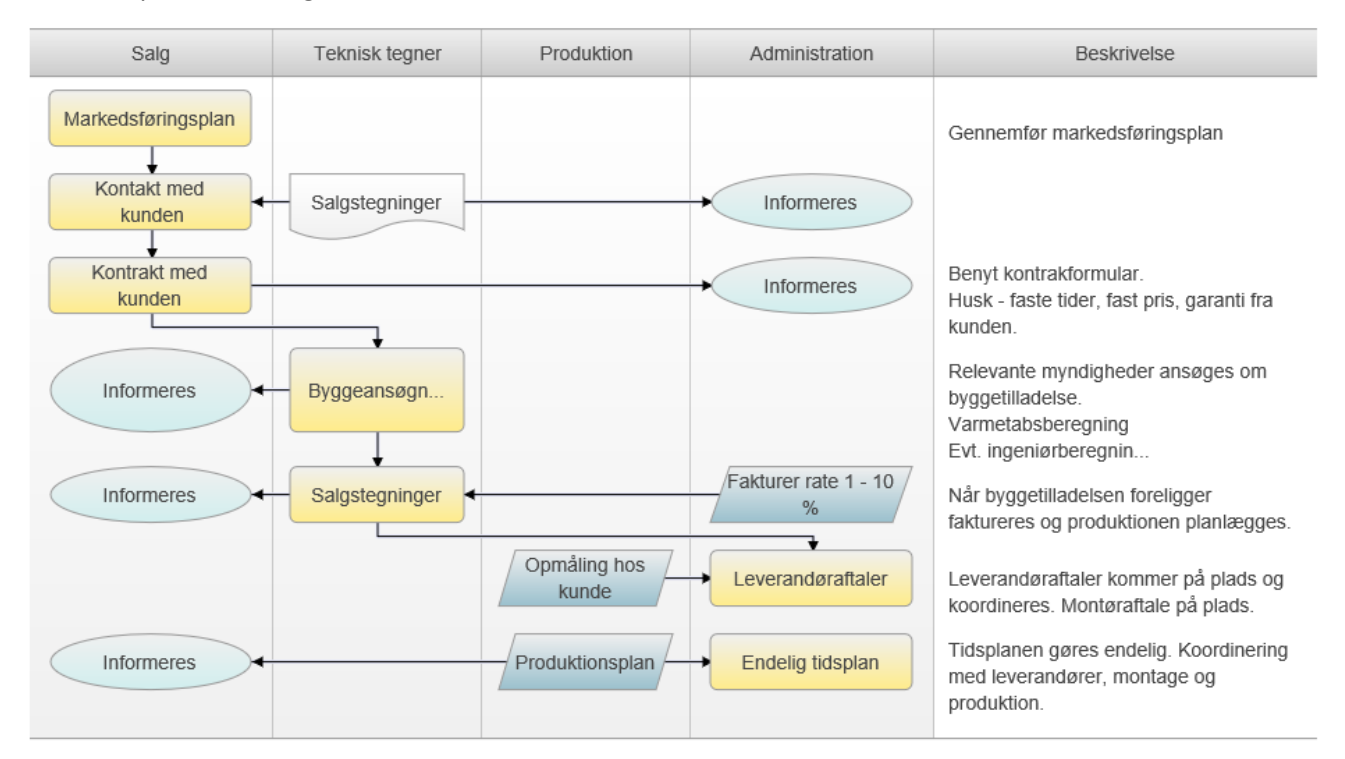

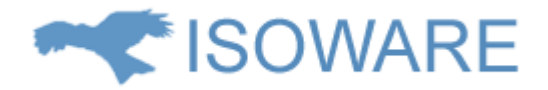

Eksempel på Avanceret Swimlane

# Projektoversigt

Denne type procesbeskrivelse er i formen Project Layout. Den består af opgave beskrivelser og mellemliggende gates. Hver beskrivelse kan blive fulgt med forklarende tekst og der kan skabes links i både beskrivelsen og i teksten. Tekstfeltet kan indeholde flere links.

| Salg                 | Produktion           | Levering og<br>montage           | Kontrol                                 | Afslutning                |
|----------------------|----------------------|----------------------------------|-----------------------------------------|---------------------------|
| Kalkulation          | Tidsplan             | Montageplan                      | Kvalitetskontrol -<br>egne varer        | Fakturering -<br>slutrate |
| Salgstegninger       | Produktionstegninger | Montagevejlednin                 | Kvalitetskontrol -<br>underleverandører | Arkivering                |
| Ingeniørberegninger  | Stykliste            | Aftaler med<br>underleverandører | Kundetilfredshed                        |                           |
| Fakturering - Rate 1 | Indkøb               | Fakturering - Rate 2             | Efterkalkulation                        |                           |
|                      | Pakkeliste           |                                  |                                         |                           |

Eksempel på Projektoversigt

# Turtle

Denne type procesvisning er mindre flow chart og mere en samlet oversigt over hvad der indgår i en proces. Input og output. Hvem kan agere, hvad gør man, hvordan gør man og hvilke målinger hører til processen. Et effektivt billede og effektivt overblik over en proces.

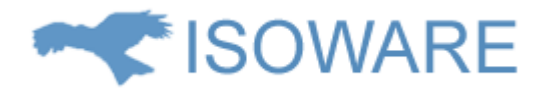

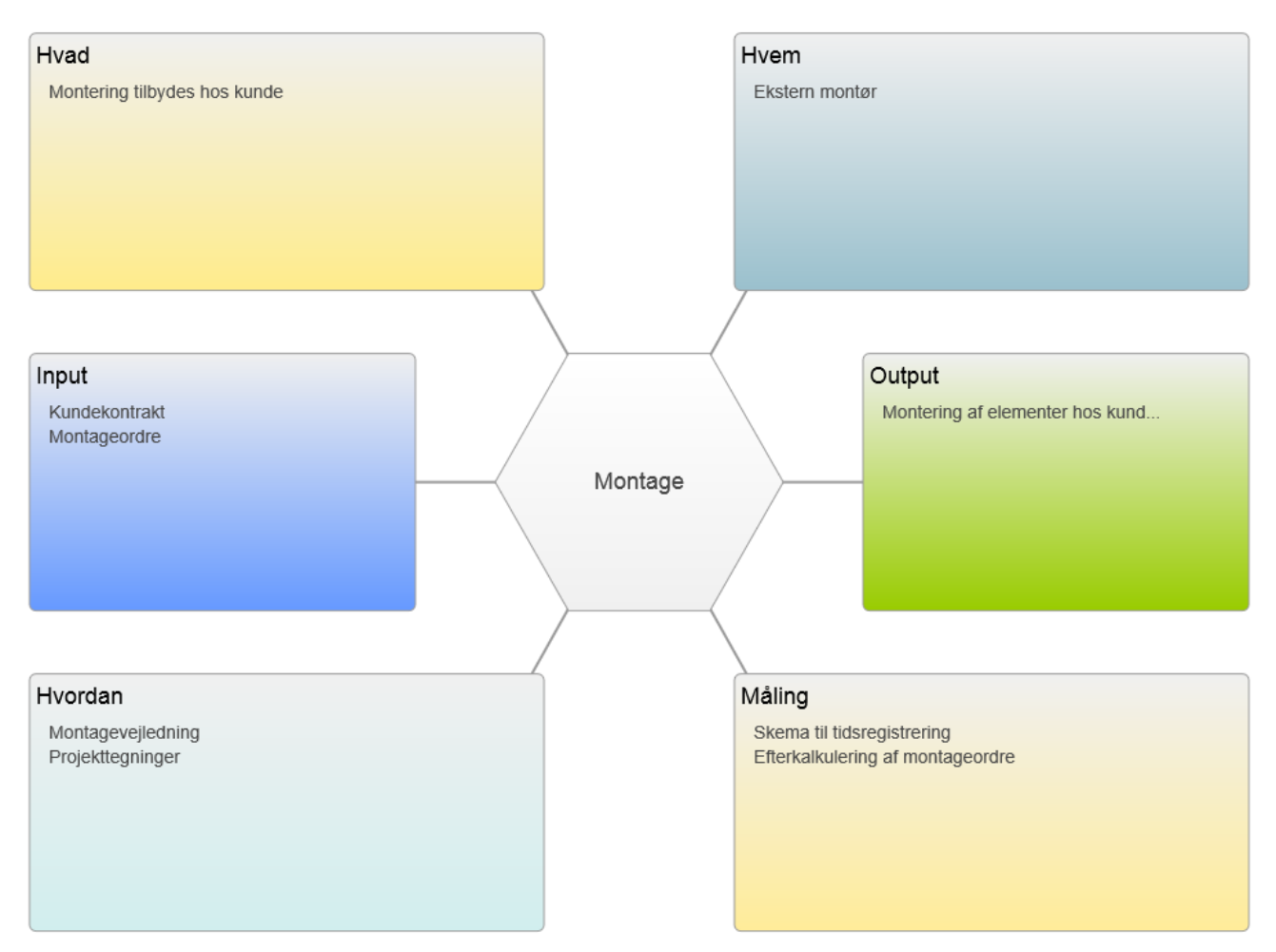

### Tekstdokument

Et Dokument er en ren tekstbeskrivelse af den proces, vejledning eller instruks som ønskes vist. Der er mulighed for at indlægge links i teksten til f.eks. andre procesbeskrivelser. Tekst kan også kopieres ind fra andre tekstdokumenter. Teksteditoren er en HTML editor og har begrænsede editeringsmuligheder. Se teksteditorens menu for vejledning og hjælp.

| Red | iger 🔻 | In | dsæt · |   | Vis 🕶 | Fo | rma | t 🕶 | Т | abel | • | Værktø | sj 🕶     |   |          |   |   |   |  |
|-----|--------|----|--------|---|-------|----|-----|-----|---|------|---|--------|----------|---|----------|---|---|---|--|
| В   | Ι      | E  | Ξ      | Ξ |       | Ξ  | •   |     | Ŧ | €    |   | P      | <b>L</b> | • | <u>A</u> | • | A | • |  |

Dette er teksteditoren.

Du kan formattere og opstille teksten præcis som du vil

Eksempel på Tekstdokument under oprettelse

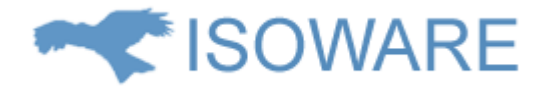

# Uploadet fil

Der kan uploades filer, f.eks. billeder, Word dokumenter og PDF dokumenter til systemet. Filerne bliver gemt i databasen og indgår som en proces i versionsstyringen. Man kan anvende et eksisterende dokument eller danne et nyt dokument, som gemmes på harddisken. Når dokumentet har den form man ønsker kan dokumentet eller filen uploades til systemet.

| 🖺 Gem ændringer 🛛 🚱 Overs | sæt Mere v       | ×        |
|---------------------------|------------------|----------|
| Rediger Vision            |                  |          |
| Filnavn                   | Vision.pdf       |          |
| Søgetekst                 | Vision, visioner |          |
| Udskift fil               |                  | Gennemse |
|                           |                  |          |

Eksempel på Uploadet fil

### **Eksternt** link

Et eksternt link anvendes til at linke til eksterne ressourcer, som f.eks. en webadresse eller en fil på et netværksdrev. Eksterne links kan også anvendes til at linke til interne ISOWARE ressourcer. F.eks. er det muligt at oprette et eksternt link i en proces, som leder til oprettelsen af en bestemt rapport. Hvis en sti til et dokument eller en webadresse ændres skal linket alene vedligeholdes et sted og via proceslisten har man altid overblik over hvilke links man har aktivt i systemet.

×

🖺 Gem ændringer 🔇 Oversæt Mere 🗸

Rediger IT-support

| Åbn i nyt vindue | ● Ja  ○ Nej (Links til filer og foldere åbnes altid i et nyt vindue)                                                                                                    |
|------------------|----------------------------------------------------------------------------------------------------|
| Link             | http://www.isoware.dk/support/default.html                                                                                                    |
| Eksempler        | Link til en netværkmappe: file://[Computer]/[Folder]/<br>Link til fil i en netværkmappe: file://[Computer]/[Folder]/Example.pdf<br>Link til web el. intranetside: http://www.google.com |

Eksempel på et Eksternt link under oprettelse

### Livscyklus for en proces

En proces kan optræde i systemet i fire stadier, som håndteres af den indbyggede versionsstyring:

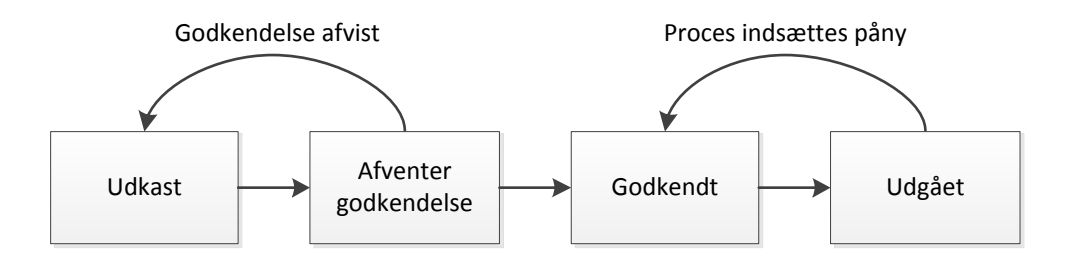

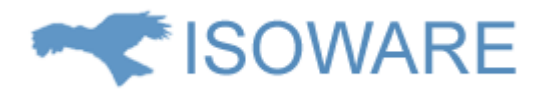

Når en ny proces oprettes starter den altid med at have status **Udkast** og dens version sættes til 1. I denne fase kan processen redigeres frit af brugere, som har de nødvendige rettigheder.

Efter endt redigering sendes udkastet til godkendelse hos en eller flere personer. Processen skifter nu

status til **Afventer godkendelse.** I denne fase kan processen ikke redigeres. Hvis en af godkenderne afviser at godkende processen, skifter processen status tilbage til **Udkast**.

Når alle godkendere har godkendt processen, skifter den status til **Godkendt**. Det er nu ikke længere muligt at redigere i processen.

Processen kan nu skifte status til Udgået på to måder.

Der oprettes en ny version af processen og den nye version godkendes. Processen, som skifter status til udgået i dette scenarie kan aldrig vende tilbage til godkendt status.

En procesadministrator skifter processens status til **Udgået.** I dette scenarie er det muligt for en procesadministrator at skifte processens status tilbage til godkendt.

Ved normalt brug vises altid den godkendte version. Hvis man ønsker se en komplet versionsoversigt findes denne i proceslisten ved at klikke på + tegnet udfor den aktuelle proces. Dette er dog kun muligt, hvis man har tilladelse dertil.

Et nyt udkast til en proces kan altid oprettes på baggrund af en godkendt proces. Det nye udkast tildeles næste nummer i versionsrækken.

Der anvendes versionsstyring på alle procestyper.

### Links imellem processer

Der kan oprettes links mellem processer, som tillader, at brugeren kan gå fra en proces til en anden med et enkelt klik.

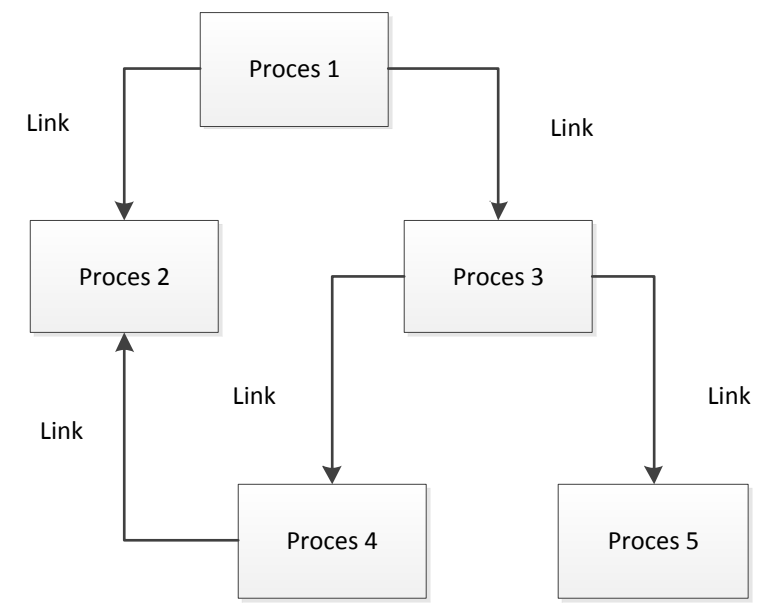

For at sikre imod døde links kan der kun linkes fra en aktivitet til en proces der foreligger i en godkendt version. Dette kan dog ændres ved at tillade links til processer med status **Udkast**.

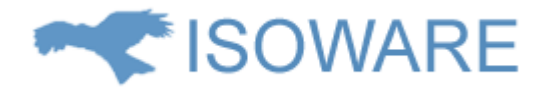

# Proceslister og søgninger

| *                                                                                 | + Opret proces                                   | 🛱 Startside      | Rapporter Processer Projekter Adresser | 🔺 Demo User 🗸 💡  |
|-----------------------------------------------------------------------------------|--------------------------------------------------|------------------|----------------------------------------|------------------|
| Alle                                                                              | Søg i Alle                                       | Q                | 🕼 Rediger 🔒 Udskriv Mere 🗸             |                  |
| Favoritter                                                                        | <                                                | <b>≑</b> Titel ∨ | Vision                                 |                  |
| Godkendt af mig                                                                   | Økonomi                                          | Udkast           | Saasteket Vision visioner              |                  |
| Afventer min godkendelse                                                          | l ekstdokument                                   | L Jallan et      | Filnavn Vision ndf                     |                  |
| Oprettet af mig                                                                   | Fil                                              | Udkasi           | vision par                             |                  |
| Ejes af mig                                                                       | <ul> <li>Startside<br/>Procesoversigt</li> </ul> | Udkast           | 📩 Klik her for at                      | vise filen       |
| <ul> <li>Procestype</li> <li>Eksterne links</li> <li>Processyversister</li> </ul> | Salg<br>Avanceret Swimlane                       | Udkast           | Procesejer: Demo User                  | Version: 1       |
| Projektoversigter                                                                 | Produktion                                       | Godkendt         | Udkast oprettet af: Demo User          | Dato: 2013-03-27 |
| Swimlanes<br>Tekstdokumenter                                                      | Standard Swimlane<br>Politikker<br>Tekstdokument | Udkast           | Organisation: ISOWARE                  | Status: Udkast   |
| i urties<br>Uploadede filer                                                       | Ordrehåndtering                                  | Udkast           |                                        |                  |
| 4 Processtatus                                                                    | Projektoversigt                                  | Oukust           |                                        |                  |
| Afventer godkendelse<br>Godkendt                                                  | Mål og målsætning<br>Tekstdokument               | Udkast           |                                        |                  |
| Udgået<br>Udkast                                                                  | Montage<br>Turtle                                | Udkast           |                                        |                  |
| <ul> <li>Globale søgninger</li> <li>Procesoversigter - Udkast</li> </ul>          | Levering og montage<br>Avanceret Swimlane        | Udkast           |                                        |                  |
| ▲ Mine søgninger                                                                  | Kvalitet<br>Fil                                  | Udkast           |                                        |                  |
| Godkendte af mig                                                                  | IT-support<br>Eksternt link                      | Udkast           |                                        |                  |
|                                                                                   | Intern audit<br>Avanceret Swimlane               | Udkast           |                                        |                  |
|                                                                                   | Indkøb<br>Standard Swimlane                      | Udkast           |                                        |                  |
|                                                                                   | HR<br>Fil                                        | Udkast           |                                        |                  |
|                                                                                   | Administration<br>Tekstdokument                  | Udkast           |                                        |                  |
|                                                                                   | IN IN IN IN IN IN IN IN IN IN IN IN IN I         | $\checkmark$     |                                        |                  |

Proceslisten er en oversigt over alle de processer, som en bruger har ret til at se. Der vises processer fra den eller de organisationer, hvor brugeren har rollen Proceslæser. Proceslisten kan således fremsøge processer på tværs af organisationer.

Proceslisten anvender søgninger til at finde de processer, som skal vises i listen. Der er dels et sæt prædefinerede søgninger og derudover kan brugeren oprette egne søgninger. Søgninger kan findes i træet i venstre kolonne og aktiveres ved at klikke på dem.

Der er endvidere mulighed for fritekstsøgning i den aktuelt viste liste.

Hvis læsefanen er aktiveret, kan procesdetaljer ses i højre side af skærmen.

#### Prædefinerede søgninger i proceslisten

Proceslisten indeholder et sæt prædefinerede søgninger, som kan ses i træet til venstre:

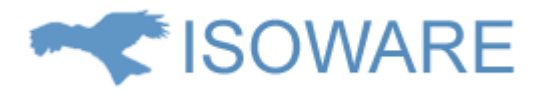

| Alle                                                                                                    |
|----------------------------------------------------------------------------------------------------|
| Favoritter                                                                                                    |
| Godkendt af mig                                                                                                    |
| Afventer min godkendelse                                                                                                    |
| Oprettet af mig                                                                                                    |
| Ejes af mig                                                                                                    |
| <ul> <li>Procestype</li> <li>Eksterne links</li> <li>Procesoversigter</li> <li>Projektoversigter</li> <li>Swimlanes</li> <li>Tekstdokumenter</li> <li>Turtles</li> <li>Uploadede filer</li> </ul> |
| <ul> <li>Processtatus         Afventer godkendelse         Godkendt         Udgået         Udkast     </li> </ul>                                                                                 |
| ▲ Globale søgninger<br>Procesoversigter - Udkast                                                                                                    |
| ▲ Mine søgninger<br>Godkendte af mig                                                                                                    |

I nedenstående tabel er der en beskrivelse af disse søgninger.

| Søgning                  | Beskrivelse                          |
|--------------------------|--------------------------------------|
|                          |                                      |
| Alle                     | Fremsøger alle processer, som        |
|                          | brugeren har ret til at se. Dette er |
|                          | standardsøgningen i proceslisten     |
| Favoritter               | Fremsøger processer, som du har      |
|                          | valgt som favoritprocesser           |
| Godkendt af mig          | Fremsøger processer, som du har      |
|                          | godkendt                             |
| Afventer min godkendelse | Fremsøger processer, som afventer    |
|                          | din godkendelse                      |
| Oprettet af mig          | Fremsøger processer, som du har      |
|                          | oprettet                             |
| Ejes af mig              | Fremsøger processer, hvor du er      |
|                          | procesejer                           |
| Eksterne links           | Fremsøger processer af typen Ekstern |
|                          | link                                 |

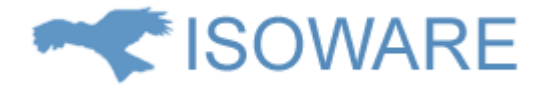

| Procesoversigter     | Fremsøger processer af typen        |
|----------------------|-------------------------------------|
|                      | Procesoversigt                      |
| Projektoversigter    | Fremsøger processer af typen        |
|                      | Projektoversigt                     |
| Swimlanes            | Fremsøger processer af typen        |
|                      | Projektoversigt                     |
| Tekstdokumenter      | Fremsøger processer af typen        |
|                      | Projektoversigt                     |
| Turtles              | Fremsøger processer af typen Turtle |
| Uploadede filer      | Fremsøger processer af typen        |
|                      | Uploadet fil                        |
| Afventer godkendelse | Fremsøger processer, som afventer   |
|                      | godkendelse af en eller flere       |
|                      | personer, dvs, som har status       |
|                      | Afventer godkendelse                |
| Godkendt             | Fremsøger processer, som har status |
|                      | Godkendt                            |
| Udgået               | Fremsøger processer, som har status |
|                      | Udgået                              |
| Udkast               | Fremsøger processer, som har status |
|                      | Udkast                              |
| Globale søgninger    | Indeholder processøgninger, som kan |
|                      | ses af alle                         |
| Mine søgninger       | Indeholder processøgninger, som kun |
|                      | du kan se                           |

### Brugerdefinerede søgninger i proceslisten

Enhver bruger, med rettighed til at tilgå procesmodulet, kan oprette et ubegrænset antal søgninger. Brugeren kan vælge, om en søgning skal være tilgængelig for alle brugere i organisationen eller kun for brugeren selv.

Søgningerne kan etableres med et vilkårligt antal søgekriterier.

Søgningerne kan oprettes som globale søgninger, eller, som personlige søgninger (Mine søgninger). Globale søgninger er tilgængelige for alle brugere med brugerrollen Proceslæser, i den organisation, hvor søgningen oprettes.

Mine søgninger er personlige og er udelukkende tilgængelige for den bruger, der har oprettet dem. Søgningerne findes og aktiveres ved at klikke på folderne i menuen til venstre:

Globale søgninger

Mine søgninger

Man kan desuden indsnævre søgninger yderligere, ved at indtaste søgeord i søgefeltet øverst i listen.

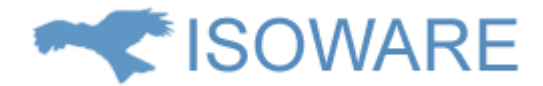

# Visning af procesdetaljer i proceslisten (Læsefane)

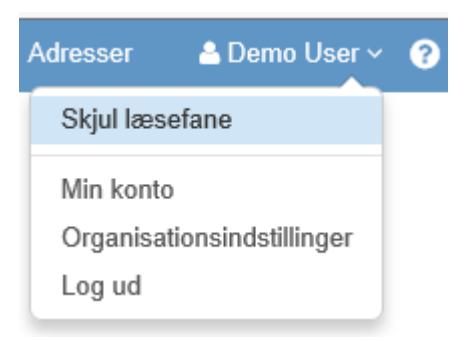

Ved at klikke på Vis/Skjul læsefane i brugermenuen, kan man aktivere/de aktivere læsefanen i højre side af skærmen.

Når læsefanen er aktiveret kan man se processerne, samtidig med at man har fuld adgang til oversigten. Når læsefanen ikke er aktiveret, er der plads til at vise flere kolonner i listen. Læsefanen er aktiveret som standard.

# Introduktion til rapporter

# Opsamling og behandling af data

ISOWARE opsamler vigtige virksomhedsdata om f.eks. afvigelser via det fuldt konfigurerbare rapportmodul. Der kan oprettes et ubegrænset antal rapportformularer, som kan anvendes til opsamling af stort set al slags data.

Rapportdata kan sorteres og analyseres i ISOWARE og kan desuden eksporteres til videre behandling. Det sikres hermed, at virksomhedsledelsen har oplysningerne til at træffe de rigtige beslutninger. Rapportformularer

I ISOWARE kan du lave rapportformularer, som indeholder præcis de felter, som du ønsker. Formularerne kan opbygges nemt og hurtigt uden kendskab til programmering, alt er grafisk baseret.

Herunder ses et eksempel på en udfyldt rapport:

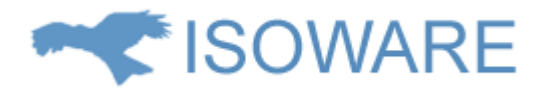

# Knækket fjeder

| Rapport ID | 1                                      |
|------------|----------------------------------------|
| Status     | Åben                                   |
| Titel      | Knækket fjeder                         |
| Ansvarlig  | Demo User                              |
| Problem    | Fjederen knækkede under let belastning |
| Tidsfrist  | 2014-07-31                             |
| Løsning    |                                        |

Billede

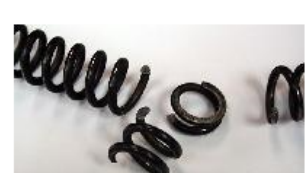

Medarbejdere

- Filer
- Noter
- E-mail

Oprettet: 2014-07-01 | Skabelon: Afvigelse | Oprettet af: Demo User | Organisation: ISOWARE

Rapportmodulet gør medarbejdere i stand til at oprette rapporter angående for eksempel afvigelser, hændelser, forbedringsideer eller maskinvedligehold.

ISOWARE rapporter kræver et minimum af information. Som standard skal en rapportopretter angive information for følgende felter:

- Rapportskabelon (Rapporttype)
- Overskrift
- Ansvarlig

Felterne **Overskrift** og **Ansvarlig** kan dog deaktiveres i rapportskabelonen, hvis disse ikke ønskes. Alt øvrig information afhænger helt af hvilken skabelon der er valgt.

Eksempel på felter, som kan være relevante:

- Problem beskrivelse
- Årsag
- Forbedring
- Løsning
- Imødegåelse
- Tidsramme for afklaring

Rapportfelter kan være:

- Tekstfelter, hvor der er fri indtastning af tekst.
- Talfelter, hvor der kun kan indtastes tal
- Datofelter, hvor der kun kan indtastes en dato
- Valgfelter, hvor der skal vælges mellem mulighederne, i form af Drop Down felter, Radio button felter, eller lister.
- Billedfelter, hvor der kan uploades billeder til rapporten

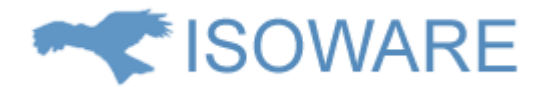

- Brugerfelter, hvor der kan vælges blandt en liste af brugere
- Formelfelter, som foretager beregninger baseret på indholdet af andre felter i rapporten
- Diagramfelter, som kan lave grafiske repræsentationer af rapportens data
- Rapportlistefelter, som kan anvendes til at knytte underrapporter til en rapport

Desuden tillader modulet oprettelse af noter til en rapport, upload af filer til en specifik rapport, samt lukning og gen-åbning af rapporter.

### Rapportlister og søgninger

| *                 | + Opret ny rapport          | 🛱 Startsid | e Rapporter Processer     | Projekter Adresser 🛛 🐣 Demo User 🗸 📀      |
|-------------------|-----------------------------|------------|---------------------------|-------------------------------------------|
| Alle rapporter    | Søg i Mine rapporter        | Q          | 🕼 Rediger 🖉 Kopier 👜      | Slet 🖨 Udskriv                            |
| Åbne rapporter    | <                           | ♦ Dato ∽   | Knækket fjeder            |                                           |
| Lukkede rapporter | Bulet topplade              | 2014-07-01 | ,                         |                                           |
| Mine rapporter    | Demo User                   | 2014-07-01 | Rapport ID                | 1                                         |
| Globale søgninger | Demo User                   | 2014-07-01 | Status                    | Åben                                      |
| Mine søgninger    | Manglende spændeskiver      | 2014-07-01 | Titel                     | Knækket fjeder                            |
|                   | Sveigning roundt            | 2014 07 01 | Ansvarlig                 | Demo User                                 |
|                   | Demo User                   | 2014-07-01 | Problem                   | Fjederen knækkede under let<br>belastning |
|                   | Knækket fjeder<br>Demo User | 2014-07-01 | Tidsfrist                 | 2014-07-31                                |
|                   |                             |            | Løsning                   |                                           |
|                   |                             |            | Billede                   | neer o u                                  |
|                   |                             |            | Medarbejdere              |                                           |
|                   |                             |            | ▶ Filer                   |                                           |
|                   |                             |            | <ul> <li>Noter</li> </ul> |                                           |
|                   |                             |            | E-mail                    |                                           |

Rapportlisten er en oversigt over alle de rapporter, som en bruger har ret til at se. Der vises rapporter fra den eller de organisationer, hvor brugeren har rollen Rapportlæser. Rapportlisten kan således fremsøge rapporter på tværs af organisationer.

Rapportlisten anvender søgninger til at finde de rapporter, som skal vises i listen. Der er dels et sæt prædefinerede søgninger og derudover kan brugeren oprette egne søgninger. Søgninger kan findes i træet i venstre kolonne og aktiveres ved at klikke på dem.

Der er endvidere mulighed for fritekstsøgning i den aktuelt viste liste.

Hvis læsefanen er aktiveret, kan rapportdetaljer ses i højre side af skærmen.

#### Prædefinerede søgninger i rapportlisten

I rapportmodulet findes der fire lister, som altid er tilgængelige, i menuen til venstre.

| Lister         | Forklaring                                      |
|----------------|-------------------------------------------------|
| Alle rapporter | Indeholder samtlige rapporter, som brugeren har |
|                | ret til at se                                   |

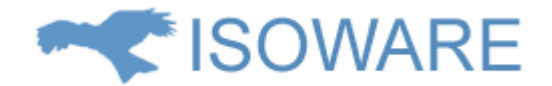

| Åbne rapporter    | Indeholder alle åbne rapporter, som brugeren har |
|-------------------|--------------------------------------------------|
|                   | ret til at se                                    |
| Lukkede rapporter | Indeholder alle lukkede rapporter, som brugeren  |
|                   | har ret til at se                                |
| Mine rapporter    | Indeholder alle de rapporter, som brugeren har   |
|                   | oprettet eller er ansvarlig for                  |

Oversigterne åbnes ved at klikke på dem i menuen til venstre.

Når en liste er åbnet kan den sorteres ved at klikke på kolonneoverskrifterne i listen.

Rapporter åbnes ved at klikke på den ønskede rapport i listen.

### Brugerdefinerede søgninger i rapportlisten

Enhver bruger, med rettighed til at tilgå rapportmodulet, kan oprette et ubegrænset antal søgninger. Brugeren kan vælge, om en søgning skal være tilgængelig for alle brugere i organisationen eller kun for brugeren selv.

Søgningerne kan etableres med et vilkårligt antal søgekriterier.

Man kan f.eks. oprette en søgning, som finder åbne rapporter, som man er ansvarlig for og som er oprettet inden for et bestemt datointerval.

Søgningerne kan oprettes som globale søgninger, eller, som personlige søgninger (Mine søgninger). Globale søgninger er tilgængelige for alle brugere med brugerrollen Rapportlæser, i den organisation, hvor søgningen oprettes.

Mine søgninger er personlige og er udelukkende tilgængelige for den bruger, der har oprettet dem.

Søgningerne findes og aktiveres ved at klikke på folderne i menuen til venstre:

Globale søgninger

Mine søgninger

Man kan desuden indsnævre søgninger yderligere, ved at indtaste søgeord i søgefeltet øverst i listen.

### Visning af rapportdetaljer i rapportlisten (Læsefane)

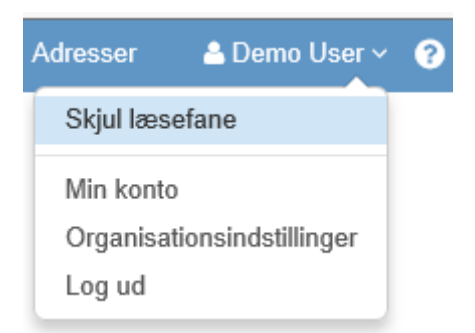

Ved at klikke på Vis/Skjul læsefane i brugermenuen, kan man aktivere/de aktivere læsefanen i højre side af skærmen.

Når læsefanen er aktiveret kan man læse rapporter, samtidig med at man har fuld adgang til listen.

Når læsefanen ikke er aktiveret, er der plads til at vise flere kolonner i listen.

Læsefanen er aktiveret som standard.

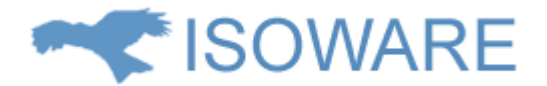

# Statistik og grafer

En rapportliste kan danne grundlag for udformningen af grafer vha. den indbyggede grafgenerator Herunder ses et eksempel på et lagkagediagram, som er skabt på baggrund af en rapportliste:

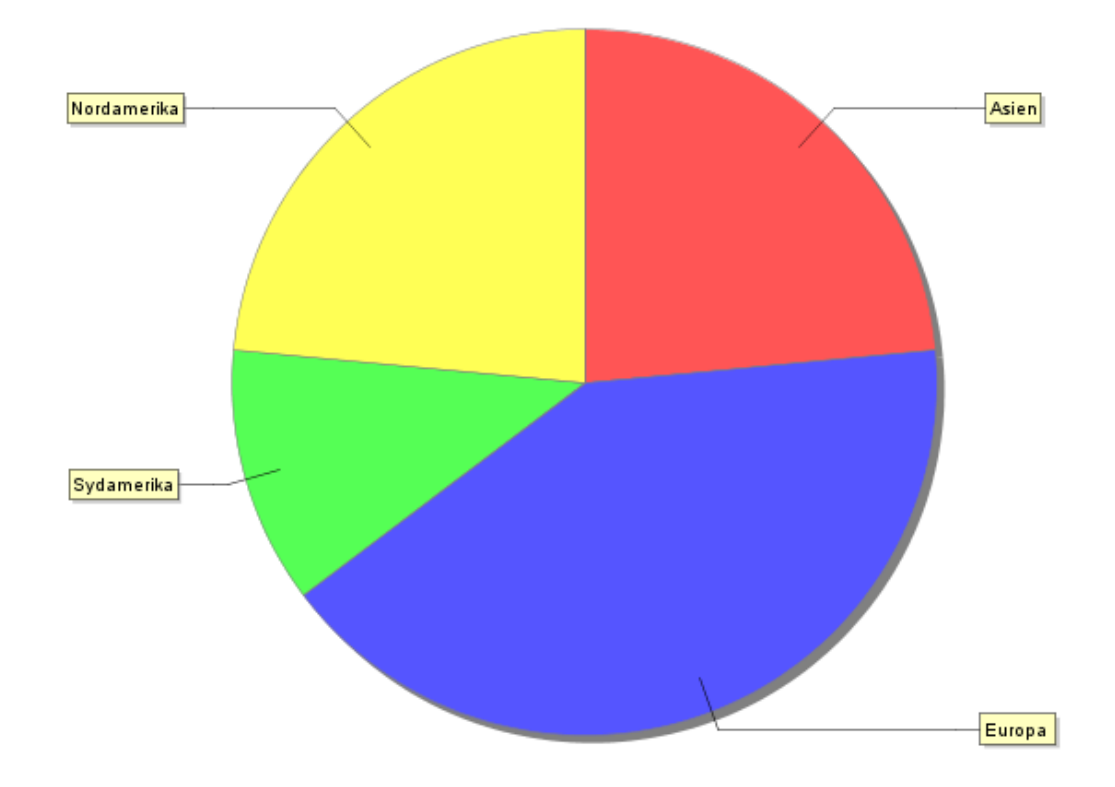

Herunder ses et Pareto diagram, som er skabt med de samme data, som lagkagediagrammet ovenover.

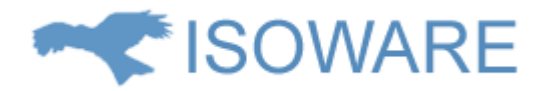

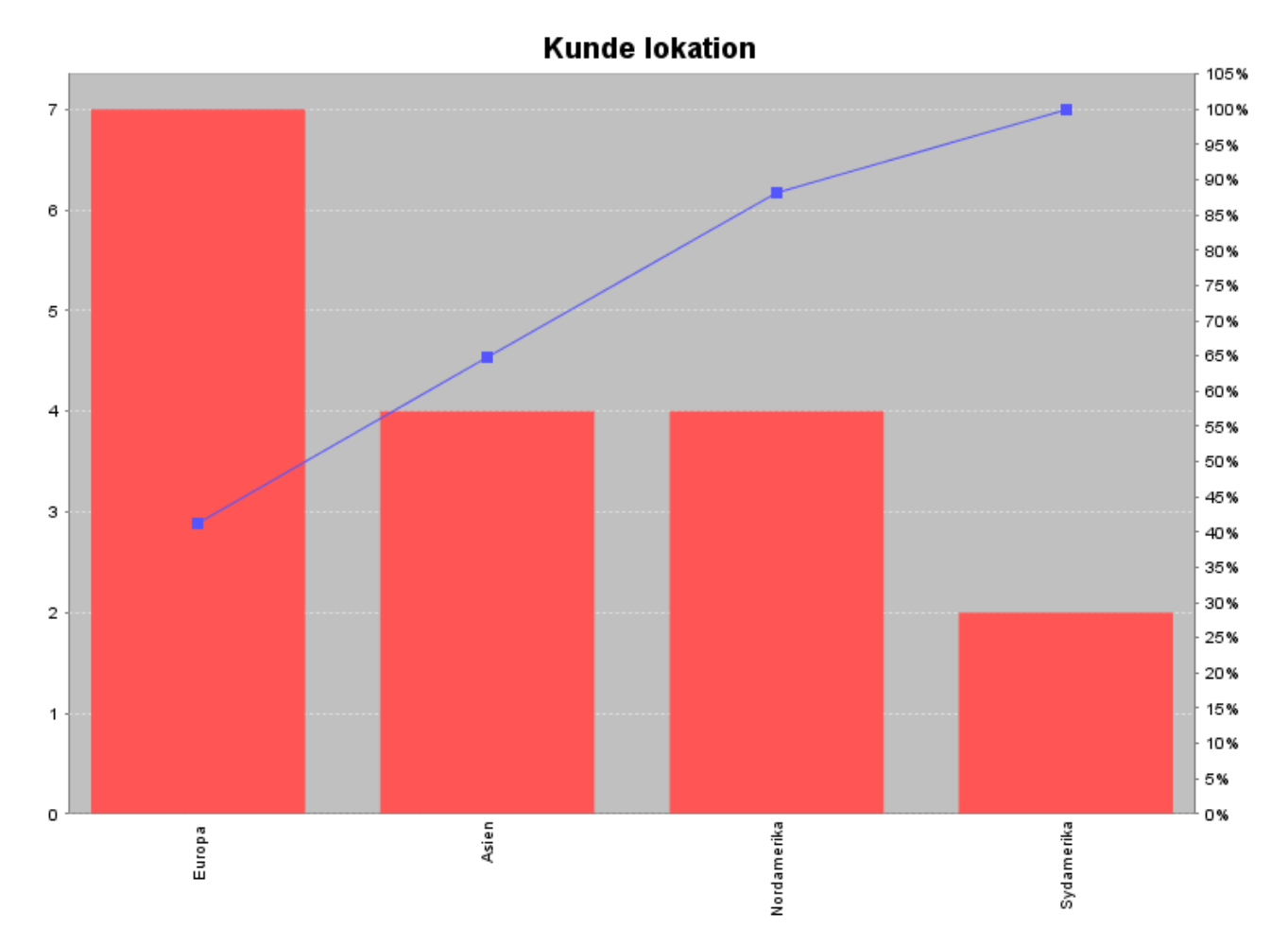

Alle rapportlister kan desuden eksporteres til regneark for videre behandling.

### Udnyttelse af eksisterende data

Med rapportmodulet kan du anvende informationer fra virksomhedens egne databaser, som f.eks. Navision, Axapta, SAP eller lignende.

Dermed kan du kombinere virksomhedens eksisterende data med ISOWARE databasen for f.eks. afvigelser og hændelser.

# Introduktion til projekter

ISOWARE indeholder et projektmodul, som er meget enkelt at anvende.

Der kan oprettes projekter, som baseres på en proces, projekter baseret på egne indtastninger, eller en kombination af begge. Følgende procestyper kan anvendes som skabeloner til at oprette et projekt: **Standard Swimlane** og **Projektoversigt.** 

### Fra proces til projekt

Projektets aktiviteter "tegnes" i en proces og danner grundlaget for de projekter, der skal beskrives. Dette gør projektoprettelsen meget enkelt at bruge og administrere.

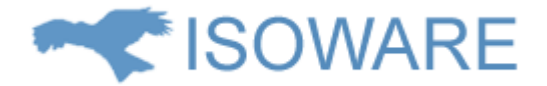

#### Der tages udgangspunkt i en procesbeskrivelse:

| Ansvarlig Assisterer              | Informeres     |                |                  |                                                                             |
|-----------------------------------|----------------|----------------|------------------|-----------------------------------------------------------------------------|
| Aktivitet                         | Administration | Produktion     | Teknisk afdeling | Beskrivelse                                                                 |
| Projektplan                       | Tidsplan       |                |                  | Der skal være en tidsplan afpasset efter underleverandører og kunde.        |
| Projektmøde                       | Forelæg plan   | Accept af plan |                  | Projektmøde afholdes hver uge.<br>Alle igangværende projekter<br>gennemgås. |
| Produktionstegninger              | <b>_</b>       | Opsnøring      | Produktionstegni |                                                                             |
| Indkøb af materialer og elementer | Indkøb         | Stykliste      |                  | Indkøbsprocedure følges.<br>Anvend skema til specialindkøb.                 |
| Produktion                        |                | Produktion     |                  |                                                                             |
| Pakkeliste og forsendelse         |                | Pakkeliste     |                  | Materialer og elementer.<br>Vejledninger til montage.                       |

Processens aktører mappes til projektdeltagere og hver enkelt aktivitet i processen er nu en opgave i projektet.

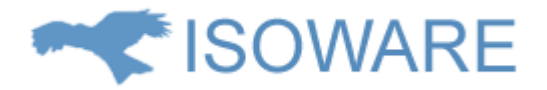

I Rediger ② Registreringer ☐ Slet

# Konstruktion af 440 hl lagerbeholder

| Org | ganisation                | ISOWARE          |        |           | Påbegyn    | des d.        | 201      | 4-07-10 |             |                 |
|-----|---------------------------|------------------|--------|-----------|------------|---------------|----------|---------|-------------|-----------------|
| Ku  | nde                       | SYD IT           |        |           | Færdigg    | øres d.       | 201      | 4-10-31 |             |                 |
| Sta | itus                      | Igang            |        |           | Ansvarlig  | 1             | Den      | no User |             |                 |
| Pro | ojekttype                 | Standard         |        |           | Estimere   | t tidsforbrug | 0,00     |         |             |                 |
| Op  | rettet af                 | Demo User        |        |           | Faktisk ti | dsforbrug     | 0,00     |         |             |                 |
| Fre | emdrift                   | ~                |        |           |            | 5             |          |         |             |                 |
| Bes | skrivelse                 |                  |        |           |            |               |          |         |             |                 |
| Ор  | gaver                     |                  |        |           |            |               |          |         |             |                 |
| + ( | Opret opgave              |                  |        |           |            |               |          |         | <b>≑</b> Fæ | erdiggøres d. ~ |
| #   | Titel                     |                  | Påbe   | gyndes d. | Færdig     | jgøres d.     | Ansvarli | g       | Udført %    | Fremdrift       |
| 15  | Projektplan               |                  | 2014   | -07-10    | 2014-0     | 7-31          | Demo U   | ser     | 40 %        | <b>~</b>        |
| 16  | Projektmøde               |                  | 2014   | -08-01    | 2014-0     | 8-01          | Demo A   | dmin    | 0 %         | <b>~</b>        |
| 17  | Produktionstegninger      |                  | 2014   | -08-01    | 2014-0     | 8-15          | Demo U   | ser     | 0 %         | <b>~</b>        |
| 18  | Indkøb af materialer og   | g elementer      | 2014   | -08-15    | 2014-0     | 8-30          | Demo A   | dmin    | 0 %         | <b>~</b>        |
| 19  | Produktion                |                  | 2014   | -09-01    | 2014-1     | 0-24          | Demo U   | ser     | 0 %         | <b>~</b>        |
| 20  | Pakkeliste og forsende    | lse              | 2014   | -10-27    | 2014-1     | 0-31          | Demo U   | ser     | 0 %         | <b>~</b>        |
| Ga  | nttkort                   |                  |        |           |            |               |          |         |             |                 |
|     |                           | .=               | 15-jul | 30-jul    | 14-aug     | 29-aug        | 13-sep   | 28-sep  | 13-okt      | 28-okt          |
|     | Pro                       | ojektplan [15] · | -      | i         |            |               |          |         |             |                 |
|     | Proje                     | ektmøde [16]     |        |           |            |               |          |         |             |                 |
|     | Produktionste             | egninger [17] -  |        |           | :          |               |          |         |             |                 |
| I   | ndkøb af materialer og el | ementer [18] -   |        |           |            |               |          |         |             |                 |
|     | Pro                       | oduktion [19] -  |        |           |            |               |          |         | :           |                 |
|     | Pakkeliste og for:        | sendelse [20]    |        |           |            |               |          |         |             |                 |
|     |                           |                  |        | :         | :          |               |          |         |             | :               |

Processkabelonen sikrer, at alt kommer med.

Når de enkelte opgaver tilrettelægges udvikles automatisk et Ganttkort med oversigt over projektets opgaver, deres relation og udvikling.

Ud for hver opgave vises en grøn, gul eller rød markering der angiver om opgaven, og dermed projektet, er "on time".

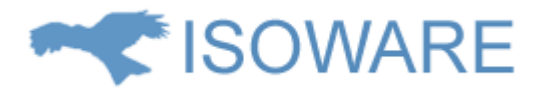

| #  | Titel                             | Påbegyndes d. | Færdiggøres d. | Ansvarlig  | Udført % | Fremdrift |
|----|-----------------------------------|---------------|----------------|------------|----------|-----------|
| 15 | Projektplan                       | 2014-07-10    | 2014-07-31     | Demo User  | 100 %    | <b>~</b>  |
| 16 | Projektmøde                       | 2014-08-01    | 2014-08-01     | Demo Admin | 100 %    | <b>~</b>  |
| 17 | Produktionstegninger              | 2014-08-01    | 2014-08-15     | Demo User  | 90 %     | 9         |
| 18 | Indkøb af materialer og elementer | 2014-08-15    | 2014-08-30     | Demo Admin | 30 %     | A         |
| 19 | Produktion                        | 2014-09-01    | 2014-10-24     | Demo User  | 0 %      | <b>~</b>  |
| 20 | Pakkeliste og forsendelse         | 2014-10-27    | 2014-10-31     | Demo User  | 0 %      | <b>~</b>  |

#### Ganttkort

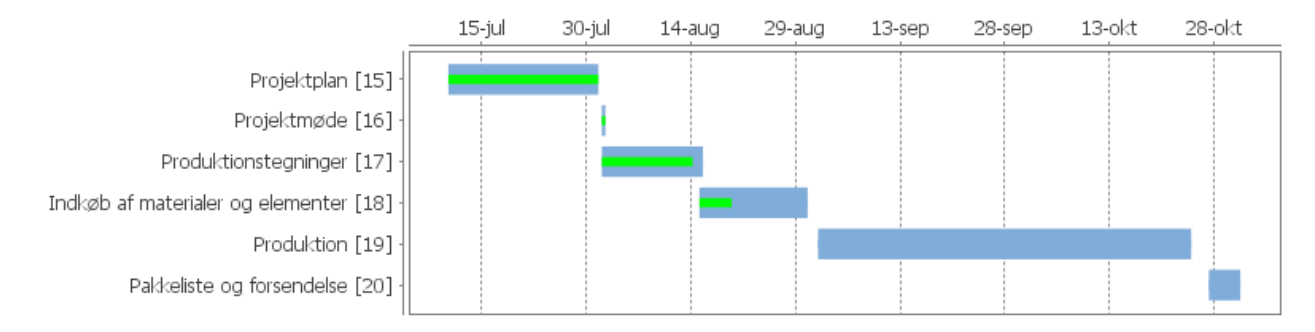

# Projektlister og søgninger

| <b>#</b>       | + Opret projekt             |            |                           |              |             | Startside  | Rapporter    |              | Projekter  | Adresser           | 💄 Demo User 🗸        | ? |
|----------------|-----------------------------|------------|---------------------------|--------------|-------------|------------|--------------|--------------|------------|--------------------|----------------------|---|
| Alle           | Søg i Alle                  | Q          | ☑ Rediger                 | ns 🍵 Slet    |             |            |              |              |            |                    |                      |   |
| Ikke påbegyndt | <                           | ♦ Status ~ | Project based             | on Swi       | mlane       | )          |              |              |            |                    |                      |   |
| Igang          | Project based on Swimlane 0 | lgang      | Organisation              | ISOWADE      |             |            |              |              | Påbogyg    | dos d              | 2014-03-01           |   |
| Afventer       | Demo User                   |            | Kunde                     | ISOWARE      |             |            |              |              | Færdigg    | ares d             | 2014-03-01           |   |
| Afsluttet      |                             |            | Status                    | lgang        |             |            |              |              | Ansvarlio  | 1                  | Demo User            |   |
| Mine opgaver   |                             |            | Projekttype               | Standard     |             |            |              |              | Estimere   | ,<br>t tidsforbrug | 1805,00              |   |
|                |                             |            | Oprettet af               | Demo Use     | ŧ٢          |            |              |              | Faktisk ti | idsforbrug         | 850,00               |   |
|                |                             |            | Fremdrift                 | \rm En eller | flere opga  | ver har ov | erskredet de | res slutdato |            |                    |                      |   |
|                |                             |            | Beskrivelse               | This is a n  | roject that | ie haead a | n Swimlano   |              |            |                    |                      |   |
|                |                             |            | Destineise                | 11113 13 4 p | roject that | 13 Daseu u | in ownnane   |              |            |                    |                      |   |
|                |                             |            | Opgaver                   |              |             |            |              |              |            |                    |                      |   |
|                |                             |            | + Opret opgave            |              |             |            |              |              |            | \$ F               | -<br>ærdiggøres d. v |   |
|                |                             |            | # Titel                   |              | Påbegynd    | les d.     | Færdiggør    | es d.        | Ansvarlig  | Udført %           | Fremdrift            |   |
|                |                             |            | 1 Projektplan             |              | 2014-04-0   | )1         | 2014-04-3    | D I          | Demo User  | 100 %              | ~                    |   |
|                |                             |            | 2 Projektmøder            |              | 2014-05-0   | )1         | 2014-05-3    | 1            | Demo User  | 100 %              | ~                    |   |
|                |                             |            | 3 Produktionstegninger    |              | 2014-06-0   | )1         | 2014-06-1    | 5 1          | Demo User  | 90 %               | 0                    |   |
|                |                             |            | 4 Indkøb af materialer    |              | 2014-06-1   | 15         | 2014-07-3    | 1            | Demo User  | 20 %               | A                    |   |
|                |                             |            | 5 Produktion              |              | 2014-08-0   | )1         | 2014-08-3    | 1            | Demo User  | 0 %                | ~                    |   |
|                |                             |            | 6 Pakkeliste og forsendel | se           | 2014-09-0   | )1         | 2014-09-0    | 7            | Demo User  | 0 %                | ~                    |   |
|                |                             |            | Ganttkort                 |              |             |            |              |              |            |                    |                      |   |
|                |                             |            |                           | apr-201      | L4 m        | aj-2014    | jun-201      | 4 jul        | -2014      | aug-2014           | sep-2014             |   |
|                |                             |            | Projektplan               | [1]          |             |            |              |              |            |                    |                      |   |
|                |                             |            | Projektmøder              | [2]          |             | _          | _            |              |            |                    |                      |   |
|                |                             |            | Produktionstegninger      | [3]          |             |            | -            |              |            |                    |                      |   |
|                |                             |            | Indkøb af materialer      | [4]          |             |            |              |              |            |                    |                      |   |
|                |                             |            | Produktion                | [5]          |             |            |              |              |            |                    |                      |   |
|                |                             |            | Pakkeliste og forsendelse | [6]          |             |            |              |              |            |                    |                      |   |
|                | ia ka Side 1 af 1 () (20 V  |            |                           |              |             |            |              |              |            | i                  |                      |   |

Projektlisten er en oversigt over alle de projekter, som en bruger har ret til at se. Der vises projekter fra den eller de organisationer, hvor brugeren har rollen **Projektlæser**. Projektlisten kan således fremsøge projekter på tværs af organisationer.

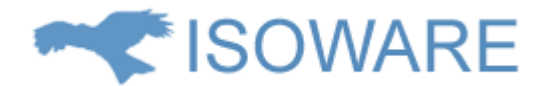

### Prædefinerede søgninger i projektlisten

I Projektlisten findes der et sæt prædefinerede søgninger til at fremsøge de projekter, som skal vises i listen. Søgningerne kan findes i menuen i venstre kolonne og aktiveres ved at klikke på dem. Man kan desuden indsnævre søgninger yderligere, ved at indtaste søgeord i søgefeltet øverst i listen.

| Liste          | Forklaring                                            |
|----------------|-------------------------------------------------------|
| Alle           | Viser en liste med alle projekter, som du har ret til |
|                | at se                                                 |
| Ikke påbegyndt | Viser en liste med de projekter, som har status       |
|                | lkke påbegyndt                                        |
| Igang          | Viser en liste med de projekter, som har status       |
|                | Igang                                                 |
| Afventer       | Viser en liste med de projekter, som har status       |
|                | Afventer                                              |
| Afsluttet      | Viser en liste med de projekter, som har status       |
|                | Afsluttet                                             |
| Mine opgaver   | Viser en samlet liste over alle projektopgaver, som   |
|                | du er ansvarlig for                                   |

Klik på et af projekterne i listen for at se en detaljevisning af projektet.

### Fremdrift

Hvis et projekts fremdrift ikke ser ud til at følge planen, vil det blive markeret med et af flg. symboler:

En eller flere opgaver har en overskredet deres slutdato.

A En eller flere opgaver har en **Udførsels %,** som er lav i forhold til den resterende tid på opgaven.

💙 Fremdrift er OK

# Teknik

ISOWARE er en webbaseret applikation med underliggende SQL database. Med backup af databasen har man sikret alle data. ISOWARE kan placeres på kundens server eller i et hosted miljø.